## **Visual Guide for Notifying Faculty of Accommodations**

Each semester, you need to Sign In to the DSS online portal to select the classes and accommodations you want to use in each class. Without this, our office is unable to notify your faculty of your approved accommodations.

To do this, you will need to go to the DSS online portal at <u>https://andes.accessiblelearning.com/LMU/</u> and click on "Sign In".

| Welcome Mansi Modi! My Profile                      | My Mailbox (Sent E-Mails) Sig | in Out                     |                      |                                                                   |
|-----------------------------------------------------|-------------------------------|----------------------------|----------------------|-------------------------------------------------------------------|
| Loyola<br>Marymo<br>Universi                        | unt<br>ty                     |                            |                      |                                                                   |
| My Dashboard Notetaker                              |                               |                            |                      |                                                                   |
| Home » Welcome to Online Serv                       | ices                          |                            |                      |                                                                   |
| Login as User Feature                               | WELCOME TO ONLIN              | E SERVICES                 |                      |                                                                   |
| Back to My Profile                                  | PLEASE CHOOSE FROM            | THE FOLLOWING OPTION       | S                    |                                                                   |
| <ul><li>Home</li><li>Online Services Home</li></ul> |                               |                            |                      | ð                                                                 |
| -                                                   | Sign In                       | New Student<br>Application | Sign Up as Notetaker | Request Sign Language<br>Interpreters and Real<br>Time Captioners |
| NEED HELP? DISAE                                    | BILITY SUPPORT SERVICES       |                            |                      |                                                                   |

Sign in using your LMU credentials. Scroll down the home screen to the box called "Select Accommodations for Your Class". (1) Check the box next to each class in which you want to use your approved accommodations. (2) Then click "Step 2 – Continue to Customize Your Accommodations".

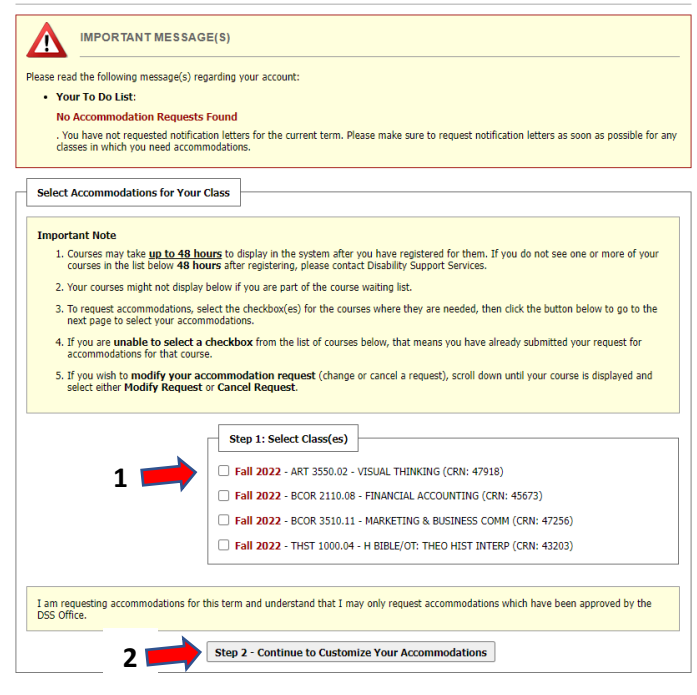

For each class, you will need to (1) check off the box next to the accommodations that you would like to request for each class. Note, **Alternative Testing** refers to all your approved testing accommodations. By checking off this box, DSS will notify your faculty of all your testing accommodations. Once you have selected the accommodations that you want to use in each class, (2) click "Submit Your Accommodation Requests".

| ART 5550.02       | /isual Thinking ( <u>CRN</u> : 47918)                                                                                                    |
|-------------------|----------------------------------------------------------------------------------------------------|
| nstructor(s):     | Ann H. Le                                                                                                    |
| )ays and Time(s): | <u>TR</u> at 06:00 PM - 07:40 PM                                                                                                    |
| Date Range(s):    | 08/29/2022 - 12/16/2022                                                                                                    |
| ocation(s):       | BUR 157 (Campus: 1)                                                                                                    |
| Select the che    | ck box if you have entered a WRONG CRN. You will not be required to specify your accommodation for this class.<br>modation(s) for ART 3550.02 |

Review the list of your classes. If it looks correct, put a check in the box to the left of your class. When done, click "Submit Your Class Schedule".

| Login as User Feature                                                   | NOTETAKER HOME                                                                                                    |      |      |           |                       |          |           |
|-------------------------------------------------------------------------|----------------------------------------------------------------------------------------------------|------|------|-----------|-----------------------|----------|-----------|
| Back to My Profile                                                      |                                                                                                    | IENT |      |           |                       |          |           |
| Tools     Request and View Assignments                                  | When swing your notes, please use the following method to name your notes: Subject Number-Section MM-DD-YYYY (i.e., PHYS 201-01<br>11-07-2016).                           |      |      |           |                       |          |           |
| <ul> <li>Notetaker Agreements</li> <li>Upload and View Notes</li> </ul> | Previous Term                                                                                                    |      |      |           | Term: Fall 2022       |          | Next.Term |
|                                                                         | Step 3: Verify Your Classes<br>Please verify your class schedule, if it is correct check the box and click Submit Your Class Schedule to request a notetaking assignment. |      |      |           |                       |          |           |
|                                                                         | CRN                                                                                                    | SBJ  | CRS  | SEC       | Cour                  | se Title | CMPS      |
| 1 🛒                                                                     | 41816                                                                                                    | CMST | 1600 | 02        | Nature Of Theory      |          | 1         |
| ,                                                                       |                                                                                                    | 2 📁  | 🔶 Su | bmit Your | Class Schedule Cancel |          |           |

The green check mark at the top of the page is your confirmation that your request has been submitted successfully. Next, DSS will email your faculty making them aware of the accommodations that you selected for their class.

|                                                     | SYSTEM UPDATE IS SUCCESSFUL |  |  |  |
|-----------------------------------------------------|-----------------------------|--|--|--|
| The system has successfully processed your request. |                             |  |  |  |

If you are experiencing issues, please stop by the DSS Office (Daum Hall 2<sup>nd</sup> floor) or contact us at <u>dsslmu@lmu.edu</u> or (310) 338 – 4216 so that we may help walk you through the process.